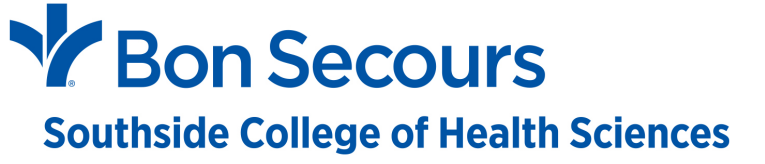

# How to Order Textbooks on eCampus

First, have your schedule of classes available from the CampusNexus Student Portal Next, access your school's eCampus website: BSMCON - <u>https://bsmcon.ecampus.com/</u> SCHS - <u>https://schs.ecampus.com/</u> SOMI - <u>https://smhsomi.ecampus.com/</u>

Access the website and click on Shop Textbooks

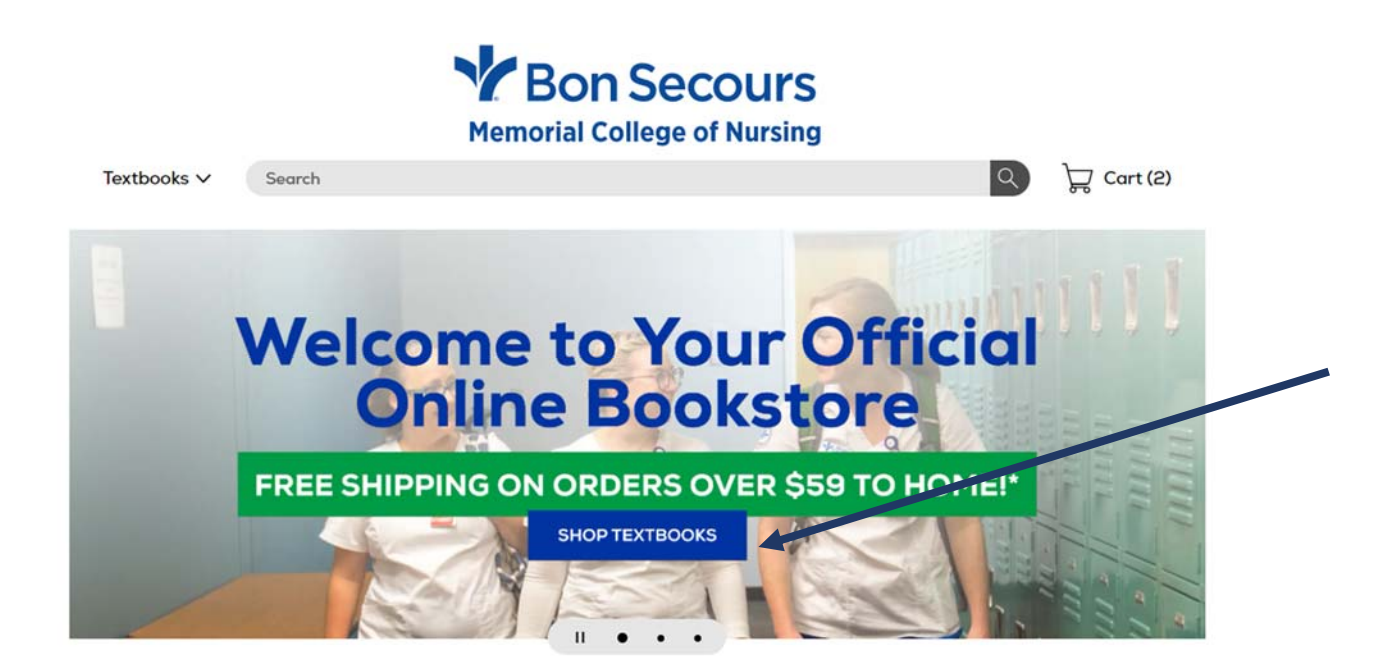

The Semester will default to Spring 2023. You will choose your program (BSMCON = NUR, SOMI = RAD, and SCHS = NUR, RAD or DMS).

|             |        | Memorial    | n Secours<br>College of Nursing |     |            |
|-------------|--------|-------------|---------------------------------|-----|------------|
| Textbooks 🗸 | Search |             |                                 | ٩   | ) Cart (2) |
|             |        | SELEC       | T MY COURSES                    |     |            |
|             |        | SPRING 2023 |                                 |     |            |
|             |        | PROGRAM     | COURSE                          |     |            |
|             |        |             | COURSE                          |     |            |
|             |        | NUR         |                                 |     |            |
|             |        | PROGRAM     | COURSE                          | * X |            |
|             |        | PROGRAM     | + COURSE                        | * X |            |
|             |        | ADD         | MORE COURSES >>>                |     |            |

Next use the Course drop down to select all courses that you are enrolled in for the Spring 2023 Semester by referencing your Spring 2023 schedule from the CampusNexus Student Portal. NOTE: if you are enrolled in more than three (3) courses, select Add More Courses.

|                        |        | Memorial Co                                       | Secours<br>llege of Nursing              |              |            |  |
|------------------------|--------|---------------------------------------------------|------------------------------------------|--------------|------------|--|
| Textbooks $\checkmark$ | Search |                                                   |                                          | ٩            | ) Cart (0) |  |
|                        |        | SELECT M<br>Enter your courses bel<br>SPRING 2023 | Y COURSES<br>low to find your textbooks. |              |            |  |
|                        |        | PROGRAM                                           | COURSE                                   |              |            |  |
|                        |        | NUR 🛞 *                                           | HNU 3001                                 | × × X        |            |  |
|                        |        | NUR 🛞 🔻                                           | NUR 3118                                 | × ×          |            |  |
|                        |        | NUR 🛞 🔻                                           | NUR 3118P                                | ⊗ <b>.</b> × |            |  |
|                        |        | ADD MORE                                          | E COURSES >>>                            |              |            |  |
|                        |        | FIND MATERIAL                                     | S FOR 3 COURSES                          |              |            |  |

## Then click on Find Materials for # Courses

| SPRING 20 | 23               | ~      |              |  |
|-----------|------------------|--------|--------------|--|
| PROGRAM   | 1                | COURSE |              |  |
| NUR       | (X) + HNU 3      | 001    | ) <b>-</b> X |  |
| NUR       | (×) *            | 18 🔇   | ⊗ <b>•</b> X |  |
| NUR       | × • NUR 31       | 18P (X | ) * X        |  |
| NUR       | X v PHR 31       | 01 (X  | ⊙ <b>-</b> × |  |
| PROGRAM   | ▼ COURS          | ε      | * X          |  |
| PROGRAM   | ▼ COURS          | ε      | • X          |  |
|           | ADD MORE COURSES | 5>>>   |              |  |

If there is no required textbook for the course indicated, that will be stated (i.e., HNU 3001). Also please carefully read all "NOTES" in red font. This will provide information for textbooks that are required for multiple classes. For example, NUR 3118 & NUR 3118P use the same textbook. You only need to select the Essentials of Psychiatric Mental Health Nursing textbook once (in either NUR 3118 or NUR 3118P, but not both).

|                                       |                  | Memorial College of                                                                                                 | <b>DUI</b><br>Nurs | rs<br>ing                                               |                       |            |
|---------------------------------------|------------------|----------------------------------------------------------------------------------------------------|--------------------|---------------------------------------------------------|-----------------------|------------|
| Textbooks ∨                           | Search           |                                                                                                    |                    |                                                         | 9                     | □ Cart (0) |
|                                       |                  | MY COURSE MATER                                                                                                    | IALS               | 5                                                       | s                     | ORT BY ~   |
| NUR                                   | HNU 300          | 1 Spring 2023                                                                                                    |                    |                                                         | X REMOVE              | e course   |
| UNDER                                 | RSTANDING O      | BESITY IN AMERICA, ETIOLOGY, INFLUENCES, AND TREATM                                                                 | ENT                |                                                         |                       |            |
| There is                              | no textbook req  | uired for this course.                                                                                              |                    |                                                         |                       |            |
| NUR                                   | NUR 3118         | Spring 2023                                                                                                    |                    |                                                         | X REMOVE              | e course   |
| MENTA                                 | L HEALTH & M     | IENTAL ILLNESS NURSING                                                                                              |                    |                                                         |                       |            |
| REQUIRE                               |                  |                                                                                                    |                    |                                                         |                       |            |
| NOTE: T                               | This textbook is | used in NUR 3118 & NUR 3118P                                                                                        |                    |                                                         |                       |            |
| i i i i i i i i i i i i i i i i i i i | hiatric          | ESSENTIALS OF PSYCHIATRIC MENTAL HEALTH<br>NURSING (W/ DAVISEDGE ACCESS CODE)<br>MORGAN, KARYN I, TOWNSEND, MARY C. |                    | BUY USED @<br>In Stock                                  | CURRENT PR<br>\$67.84 | NCE .      |
| Ment                                  | tal Health       | ISBNI3: 9780803676787<br>EDITION: 8TH<br>FORMAT: PAPERBACK W/ ACCESS CARD                                           |                    | RENT BOOK @<br>In Stock                                 | Ŷ                     |            |
| - Built                               |                  | PUBLISHER: F.A. Davis Company<br>COPYRIGHT: 10/16/2019                                                              |                    | O Semester<br>Due back 5/16/2023                        | \$20.47               | ,          |
|                                       |                  |                                                                                                    |                    | BUY COURSEWARE<br>Will be added to Digital<br>Bookshelf | \$113.57              |            |

| NUR NUR SII                                                                                       | BP Spring 2023                                                                                                    |                                                                                                    | X REMOVE COURSE                                                         |  |
|---------------------------------------------------------------------------------------------------|----------------------------------------------------------------------------------------------------|----------------------------------------------------------------------------------------------------|-------------------------------------------------------------------------|--|
| MENTAL HEALTH 8                                                                                   | MENTAL ILLNESS NURSING PRACTICUM                                                                                                    |                                                                                                    |                                                                         |  |
|                                                                                                   |                                                                                                    |                                                                                                    |                                                                         |  |
| NOTE: This textbook i                                                                             | s used in NUR 3118 & NUR 3118P                                                                                                    |                                                                                                    |                                                                         |  |
| 14                                                                                                | ESSENTIALS OF PSYCHIATRIC MENTAL HEALTH<br>NURSING (W/ DAVISEDGE ACCESS CODE)                                                                                                    |                                                                                                    | CURRENT PRICE                                                           |  |
| ESSENTIALS OF<br>Psychiatric                                                                      | MORGAN, KARYN I.; TOWNSEND, MARY C.                                                                                                    | In Stock                                                                                                    | \$67.84                                                                 |  |
| Mental Health<br>Nursing                                                                          | ISBN13: 9780803676787<br>EDITION: 8TH<br>FORMAT: PAPERBACK W/ ACCESS CARD                                                                                                    | RENT BOOK @                                                                                                  | ×                                                                       |  |
|                                                                                                   | PUBLISHER: F.A. Davis Company<br>COPYRIGHT: 10/16/2019                                                                                                    | Semester<br>Due back 5/16/2023                                                                               | \$20.47                                                                 |  |
|                                                                                                   |                                                                                                    | BUY COURSEWARE<br>Will be added to Digital                                                                   | \$113.57                                                                |  |
|                                                                                                   |                                                                                                    |                                                                                                    |                                                                         |  |
|                                                                                                   |                                                                                                    |                                                                                                    |                                                                         |  |
| NUR PHR 310                                                                                       | <b>1</b> Spring 2023                                                                                                    |                                                                                                    | X REMOVE COURSE                                                         |  |
| NUR PHR 310<br>PATHOPHARMACC                                                                      | 1 Spring 2023                                                                                                    |                                                                                                    | X REMOVE COURSE                                                         |  |
| NUR PHR 310<br>PATHOPHARMACC                                                                      | 1 Spring 2023<br>Logy I                                                                                                    |                                                                                                    | X REMOVE COURSE                                                         |  |
|                                                                                                   | 1 Spring 2023<br>LOGY I                                                                                                    |                                                                                                    | X REMOVE COURSE                                                         |  |
| NUR PHR 310<br>PATHOPHARMACC<br>REQUIRED                                                          | 1 Spring 2023<br>LOGY I<br>s used in PHR 3101 & PHR 3102<br>DAVIS ADVANTAGE FOR PATHOPHYSIOLOGY (+                                                                                                    |                                                                                                    | X REMOVE COURSE                                                         |  |
| NUR PHR 310<br>PATHOPHARMACCO<br>REQUIRED<br>NOTE: This textbook I<br>DECEMBER TO THE SECOND      | 1 Spring 2023<br>LOGY I<br>sused in PHR 3101 & PHR 3102<br>DAVIS ADVANTAGE FOR PATHOPHYSIOLOGY (+<br>DAVIS ADVANTAGE & DAVIS EDGE (3-YEAR<br>ACCESS) + INTEGRATED EBOOK)<br>CAPRIOTIT, THERESA                                                                                                    | BUY NEW<br>In Stock                                                                                          | CURRENT PRICE<br>5171.76                                                |  |
| NUR PHR 310<br>PATHOPHARMACCO<br>REQUIRED<br>NOTE: This textbook I<br>DATHOPHYSIOLOGY             | 1 Spring 2023<br>LOGY I<br>sused in PHR 3101 & PHR 3102<br>DAVIS ADVANTAGE FOR PATHOPHYSIOLOGY (+<br>DAVIS ADVANTAGE & DAVIS EDGE (3-YEAR<br>ACCESS) + INTEGRATED EBOOK)<br>CAPRIOTT, THERESA<br>ISBNI3: 9780803694118<br>EDITION: 2ND<br>FORMAT: HARDCOVER W/ ACCESS CODE                                                           | BUY NEW<br>In Stock<br>BUY USED @<br>In Stock                                                                | CURRENT PRICE<br>\$171.76<br>\$124.29                                   |  |
| NUR PHR 310<br>PATHOPHARMACCO<br>RECUIRED<br>NOTE: This textbook in<br>PATHOPHYSIOLOGY            | 1 Spring 2023<br>LOGY I<br>sused in PHR 3101 & PHR 3102<br>DAVIS ADVANTAGE FOR PATHOPHYSIOLOGY (+<br>DAVIS ADVANTAGE & DAVIS EDGE (3-YEAR<br>ACCESS) + INTEGRATED EBOOK)<br>CAPRIOTT, THERESA<br>ISBN13: 9780803694118<br>EDITION: 2ND<br>FORMAT: HARDCOVER W/ ACCESS CODE<br>PUBLISHER: F.A. Davis Company<br>COPYRIGHT: 2/4/2020   | BUY NEW<br>In Stock<br>BUY USED @<br>In Stock<br>RENT BOOK @<br>In Stock                                     | X REMOVE COURSE<br>CURRENT PRICE<br>\$171.76<br>\$124.29                |  |
| NUR PHR 310<br>PATHOPHARMACCO<br>RECUIRED<br>NOTE: This textbook I<br>PATHOPHARMACCO<br>INCLUSION | 1 Spring 2023<br>LOGY I<br>sused in PHR 3101 & PHR 3102<br>DAVIS ADVANTAGE FOR PATHOPHYSIOLOGY (+<br>DAVIS ADVANTAGE & DAVIS EDGE (3-YEAR<br>ACCESS) + INTEGRATED EBBOOK)<br>CAPRIOTTI, THERESA<br>ISBNI3: 9780803694118<br>EDITION: 2ND<br>FORMAT, HARDCOVER W/ ACCESS CODE<br>PUBLISHER: F.A. Davis Company<br>COPYRIGHT: 2/4/2020 | BUY NEW<br>In Stock<br>BUY USED •<br>In Stock<br>RENT BOOK •<br>In Stock<br>© Semester<br>Due bock 5/16/2023 | XREMOVE COURSE<br>CURRENT PRICE<br>\$171.76<br>\$124.29<br>¥<br>\$34.52 |  |

Go through each course listed and select the format of textbook(s) you wish to purchase and "Add Them to Cart".

|                                                               |                                                                                                    |   | Bookshelf                                                                                                    |                                                                      |
|---------------------------------------------------------------|----------------------------------------------------------------------------------------------------|---|----------------------------------------------------------------------------------------------------|----------------------------------------------------------------------|
|                                                               |                                                                                                    |   |                                                                                                    |                                                                      |
| E: This textboo                                               | k is used in PHR 3101 & PHR 3102                                                                                                    |   |                                                                                                    |                                                                      |
| ARMACOLOGY                                                    | PHARMACOLOGY FOR NURSES A                                                                                                    |   |                                                                                                    | CURRENT PRICE                                                        |
| for NURSES                                                    | ADAMS, MICHAEL P; HOLLAND, NORMAN, PH.D; URBAN,<br>CAROL, PHD, RN                                                                                                    | ~ | BUY NEW<br>In Stock                                                                                                    | \$126.02                                                             |
|                                                               | ISBNI3: 9780135218334<br>EDITION: 6TH<br>FORMAT: PAPERBACK                                                                                                    |   | BUY USED @<br>In Stock                                                                                                    | \$91.19                                                              |
| Real Same Revention Concret                                   | PUBLISHER: Pearson<br>COPYRIGHT: 4/2/2019                                                                                                    |   | RENT BOOK @                                                                                                    | ~                                                                    |
|                                                               |                                                                                                    |   | O Semester<br>Due back 5/16/2023                                                                                                    | \$26.67                                                              |
|                                                               |                                                                                                    |   |                                                                                                    | · ·                                                                  |
|                                                               |                                                                                                    |   | Online: 1825 Days<br>Downloadable: Lifetime                                                                                                    | \$84.36                                                              |
| UIRED                                                         |                                                                                                    |   | Access                                                                                                    |                                                                      |
| UIRED                                                         | k is required for multiple courses.<br>CONCISE GUIDE TO APA STYLE                                                                                                    |   | Access                                                                                                    | CURRENT PRICE                                                        |
| UIRED                                                         | K IS REQUIRED FO APA STYLE<br>AMERICAN PSYCHOLOGICAL ASSOCIATION                                                                                                    |   | Access<br>BUY NEW<br>In Stock                                                                                                    | CURRENT PRICE<br>\$33.95                                             |
| UIRED<br>TE: This textboo<br>Concise<br>Guide to<br>APA Style | k is required for multiple courses.<br>CONCISE GUIDE TO APA STYLE<br>AMERICAN PSYCHOLOGICAL ASSOCIATION<br>ISBN13: 9781433832734<br>EDITION: 7TH                                                                                                   |   | Access<br>BUY NEW<br>In Stock<br>BUY USED 0                                                                                                    | CURRENT PRICE<br>\$33.95<br>\$24.57                                  |
| UIRED<br>TE: This textboo<br>Concise<br>Guide to<br>APA Style | k is required for multiple courses.<br>CONCISE GUIDE TO APA STYLE<br>AMERICAN PSYCHOLOGICAL ASSOCIATION<br>ISBNI3: 9781433832734<br>EDITION: 7TH<br>FORMAT: SPIRAL BOUND<br>PUBLISHER: AMERICAN PSYCHOLOGICAL ASSOCIACTION<br>COPYRIGHT: 12/1/2019 |   | Access<br>BUY NEW<br>In Stock<br>BUY USED 0<br>In Stock<br>RENT BOOK 0<br>In Stock                                                                                       | CURRENT PRICI<br>\$33.95<br>\$24.57                                  |
| UIRED<br>TE: This textboo<br>Concise<br>Guide to<br>APA Style | k is required for multiple courses.<br>CONCISE GUIDE TO APA STYLE<br>AMERICAN PSYCHOLOGICAL ASSOCIATION<br>ISBNI3: 9781433832734<br>EDITION: 7TH<br>FORMAT: SPIRAL BOUND<br>PUBLISHER: AMERICAN PSYCHOLOGICAL ASSOCIACTION<br>COPYRIGHT: 12/1/2019 |   | Access<br>BUY NEW<br>In Stock<br>BUY USED 0<br>In Stock<br>RENT BOOK 0<br>In Stock<br>In Stock<br>O Semester<br>Due back 5/16/2023                                       | CURRENT PRICI<br>\$33.95<br>\$24.57<br>\$<br>\$19.74                 |
| UIRED                                                         | K is required for multiple courses.<br>CONCISE GUIDE TO APA STYLE<br>AMERICAN PSYCHOLOGICAL ASSOCIATION<br>ISBN13: 9781433832734<br>EDITION: 7TH<br>FORMAT: SPIRAL BOUND<br>PUBLISHER: AMERICAN PSYCHOLOGICAL ASSOCIACTION<br>COPYRIGHT: 12/1/2019 |   | Access<br>BUY NEW<br>In Stock<br>BUY USED @<br>In Stock<br>RENT BOOK @<br>In Stock<br>O Semester<br>Due back 5/16/2023<br>RENT DIGITAL EBOOK @                           | CURRENT PRICE<br>\$33.95<br>\$24.57<br>\$19.74                       |
| UIRED<br>TE: This textboo<br>Concise<br>Guide to<br>APA Style | k is required for multiple courses.<br>CONCISE GUIDE TO APA STYLE<br>AMERICAN PSYCHOLOGICAL ASSOCIATION<br>ISBNI3: 9781433832734<br>EDITION: 7TH<br>FORMAT: SPIRAL BOUND<br>PUBLISHER: AMERICAN PSYCHOLOGICAL ASSOCIACTION<br>COPYRIGHT: 12/1/2019 |   | Access BUY NEW In Stock BUY USED 0 In Stock RENT BOOK 0 In Stock Semester Due back 5/16/2023 RENT DIGITAL EBOOK 0 Online: 180 Days O Online: 385 Days O Online: 385 Days | CURRENT PRICI<br>\$33.95<br>\$24.57<br>\$19.74<br>\$25.86<br>\$31.49 |

----

ADD 4 ITEMS TO CART

| NUR NU                                  | JR 3118 Spring 2023                                                                                           |                             |
|-----------------------------------------|----------------------------------------------------------------------------------------------------|-----------------------------|
| i haka                                  | ESSENTIALS OF PSYCHIATRIC MENTAL HEALTH<br>NURSING (W/ DAVISEDGE ACCESS CODE)                                 | \$67                        |
| Psychiatric<br>Mental Health<br>Nursing | MORGAN, KARYN I.; TOWNSEND, MARY C.                                                                           |                             |
| ALC: LE                                 | MENTAL HEALTH & MENTAL ILLNESS NURSING                                                                        | TYPE: U<br>IN ST            |
|                                         | JR 3118 Spring 2023                                                                                           |                             |
| 100                                     | CONCISE GUIDE TO APA STYLE                                                                                    | \$33                        |
|                                         | AMERICAN PSYCHOLOGICAL ASSOCIATION                                                                            | 400                         |
| Guide to                                | ISBN: 9781433832734                                                                                           |                             |
|                                         | MENTAL HEALTH & MENTAL ILLNESS NURSING                                                                        | TYPE: N<br>IN ST            |
| NUR PH                                  | IR 3101 Spring 2023                                                                                           |                             |
| PATHOPHYSIOLOGY                         | DAVIS ADVANTAGE FOR PATHOPHYSIOLOGY (+<br>DAVIS ADVANTAGE & DAVIS EDGE (3-YEAR<br>ACCESS) + INTEGRATED EBOOK) | \$171                       |
| 100                                     | CAPRIOTTI, THERESA                                                                                            | TYPE                        |
| ်းမှု                                   | ISBN: 9780803694118                                                                                           | IN ST                       |
|                                         | PATHOPHARMACOLOGY                                                                                             |                             |
| NUR PH                                  | IR 3101 Spring 2023                                                                                           |                             |
| PLARMACOLOGY<br>SH NURSES               | PHARMACOLOGY FOR NURSES A<br>PATHOPHYSIOLOGIC APPROACH                                                        | \$126                       |
|                                         | ADAMS, MICHAEL P.; HOLLAND, NORMAN, PH.D.;                                                                    |                             |
| 2                                       | URBAN, CAROL, PHD, RN                                                                                         | TYPE: N                     |
|                                         | PATHOPHARMACOLOGY I                                                                                           | IN ST                       |
|                                         |                                                                                                    |                             |
| USED: IMP                               | ORTANT NOTE                                                                                                   |                             |
| Supplemento                             | al materials (even if listed as part of the                                                                   | SUBTOTAL: \$399             |
| book's title) -                         | for example access cards or CDs - will                                                                        |                             |
| books purcha                            | ased in used condition may not contain                                                                        | CONTINUE SHOPPING GO TO CAR |
| all pages or r                          | nay contain pages out of order.                                                                               |                             |

You can select "Continue Shopping" or "Go To Cart" if you are ready to check out.

Carefully review all information listed. If you need to delete a book, click on the quantity drop down and select -0-. Ensure that you do not have "2" of the same book.

When ready, click Proceed to Checkout

|                | Memorial Col                                                                                                 | lege of Nu     | ursing                                                                         |
|----------------|----------------------------------------------------------------------------------------------------|----------------|--------------------------------------------------------------------------------|
| extbooks 🗸     | Search                                                                                                    |                | Q 🖵 Cart (4)                                                                   |
| MY             | CART (4)                                                                                                    |                |                                                                                |
|                |                                                                                                    |                | ORDER SUMMARY                                                                  |
|                | CISE GUIDE TO APA STYLE<br>CONDITION: NEW<br>ISBN: 9781433832734                                             | \$33.95<br>1 ¥ | 4 ITEMS \$399.57<br>SUBTOTAL: \$399.57<br>YOU SAVED: \$34.76<br>SHIPPING: FREE |
|                | PA Style<br>MENTAL HEALTH & MENTAL ILLNESS NURSING<br>IN STOCK                                               |                | PROCEED TO CHECKOUT                                                            |
| ITEM           | ттио                                                                                                    |                | Have a promo code?                                                             |
| ESSE           | NTIALS OF PSYCHIATRIC MENTAL HEALTH NURSING (W/<br>SEDGE ACCESS CODE)                                        | \$67.84        | APPLY<br>One promo code per order.                                             |
| Pay            | CONDITION: USED<br>ISBN: 9780803676787<br>NUR NUR 3118 SPRING 2023<br>MENTAL HEALTH & MENTAL ILLNESS NURSING |                |                                                                                |
| ITEM           | ITHREE                                                                                                    |                |                                                                                |
| PHAR           | RMACOLOGY FOR NURSES A PATHOPHYSIOLOGIC<br>XOACH                                                             | \$126.02       |                                                                                |
| Pre-AS-<br>for | CONDITION: NEW<br>ISBN: 9780135218334                                                                        |                |                                                                                |
| 1              | NUR PHR 3101 SPRING 2023<br>PATHOPHARMACOLOGY I                                                              |                |                                                                                |
|                | IN STOCK                                                                                                    |                |                                                                                |

A pop-up message will appear. You can select whether to replace/substitute a format if the one you selected is not available.

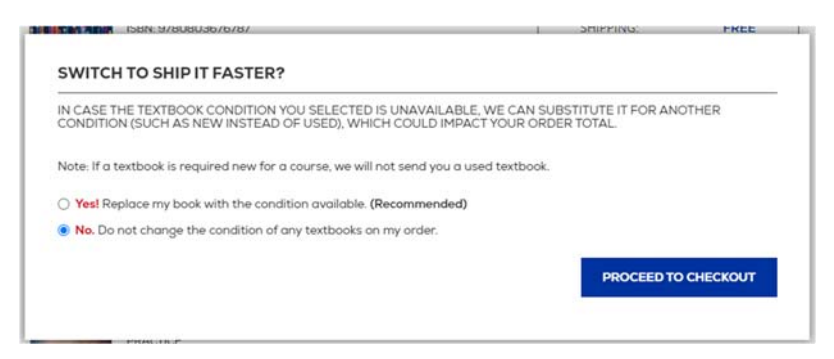

Next, enter your school-issued email address and click on Forgot your password?

|                        | Memorial C                                        | Secours<br>College of Nursing                                                                             |  |
|------------------------|---------------------------------------------------|----------------------------------------------------------------------------------------------------|--|
| Textbooks $\checkmark$ | Search                                            | 🔍 🍃 Cart (4)                                                                                              |  |
|                        | Secure Checkout                                   | Back to my Shopping Cart                                                                                  |  |
|                        | New Customers First time ordering? Create Account | Sign In to Your Account  Email army_pozza@bsmcon.edu  Pessword  Forgot your password?  Sign In & Continue |  |

Re-enter your school-issued email and click Reset Password

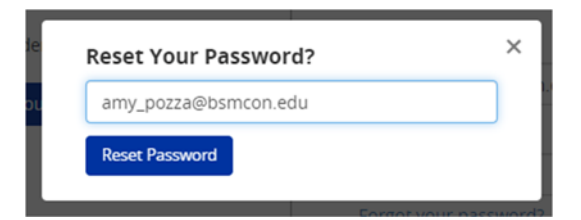

Check your school-issued email. You will receive an email with a password reset link.

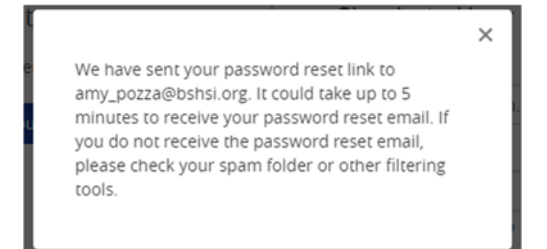

Click on the link found in the email from Online Bookstore

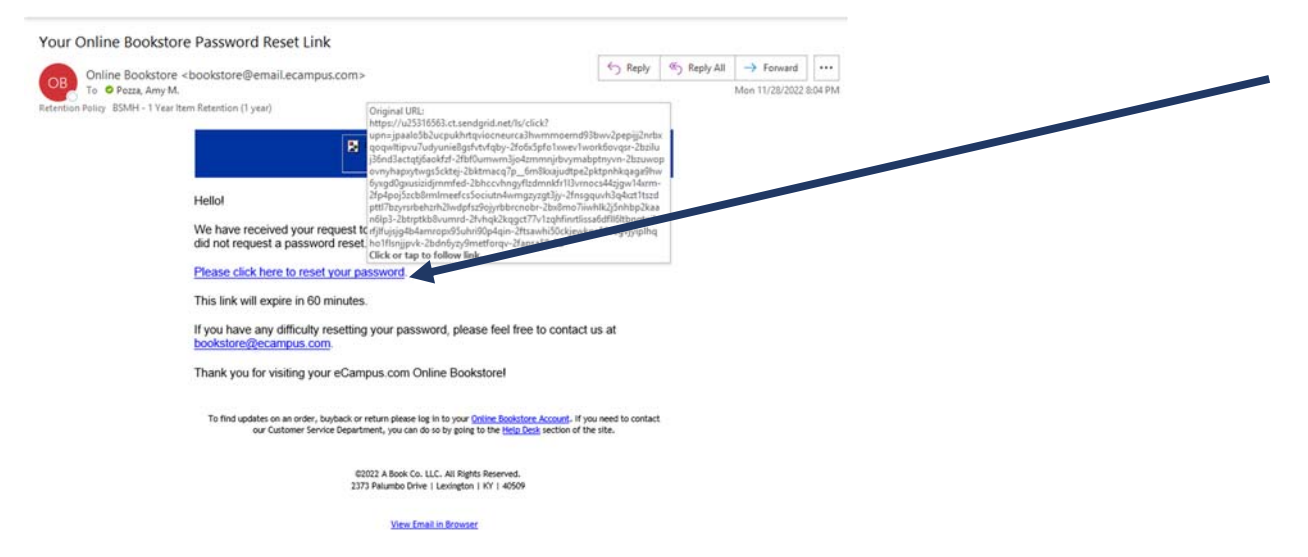

Enter a password for your account and click Submit. Note your password must contain at least 8 characters and include a special character or number.

|                                                   |                    | Memorial College of Nursing                                                               |            |
|---------------------------------------------------|--------------------|-------------------------------------------------------------------------------------------|------------|
| Textbooks $\checkmark$                            | Search             | 9                                                                                         | 🕁 Cart (4) |
| Password Res                                      | et                 |                                                                                           |            |
| Update password for an<br>Password must contain a | ry pozza@bshsi.org | rs and include a special character or number. Special characters can only be I. S. &. ? # |            |
| New Password                                      |                    |                                                                                           |            |
| New Password Confirm:                             |                    |                                                                                           |            |
|                                                   | Submit             |                                                                                           |            |

Once you receive the message that your password was reset you may sign in.

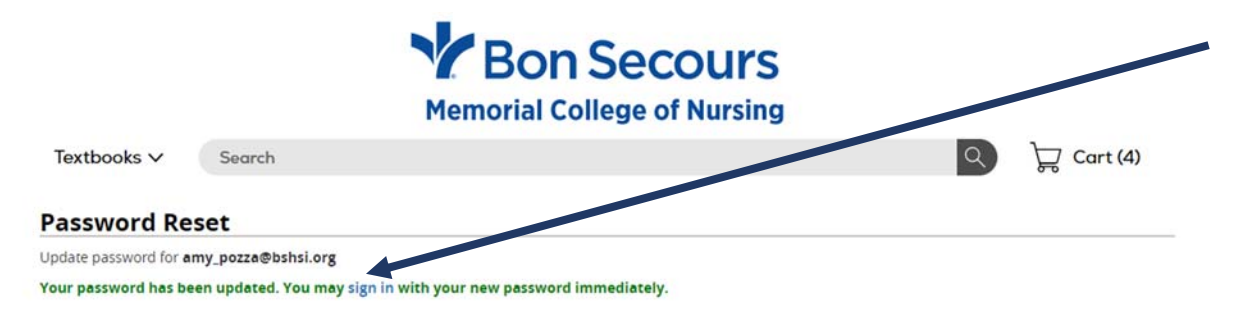

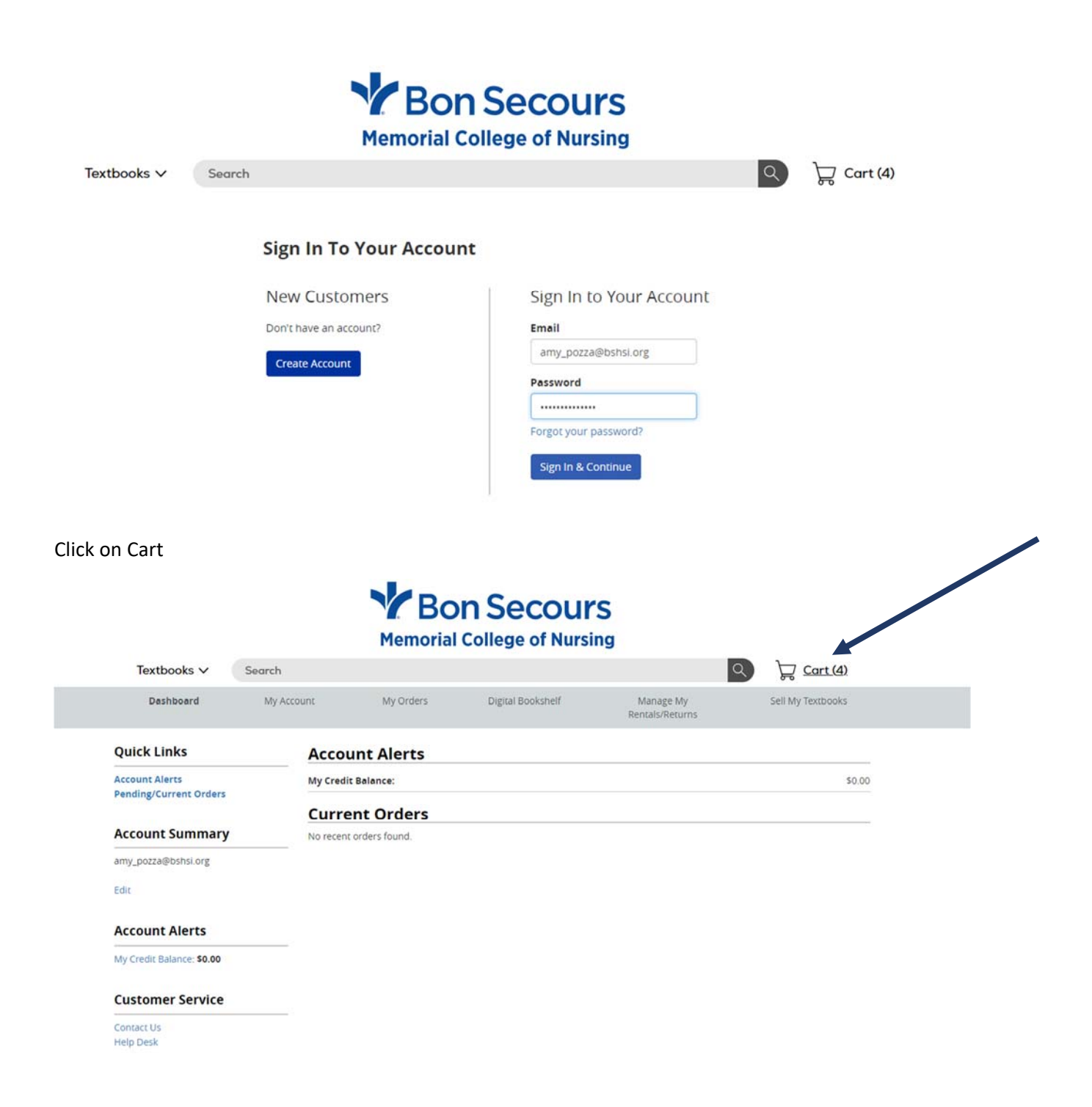

# Click on Proceed to Checkout

|                                                                                      | Memorial College                                                                                                    | ecours<br>ge of Nursing                                                                                                    |
|--------------------------------------------------------------------------------------|----------------------------------------------------------------------------------------------------|----------------------------------------------------------------------------------------------------|
| Textbooks ∽ Se                                                                       | arch                                                                                                    | Q 🖵 Cart (4)                                                                                                    |
|                                                                                      | arch (4) C (4) C (4) C (4) C (4) C (4) C (4) C (5) C (5) C ( | \$33.95   ↓   ↓   ↓   ↓   ↓   ↓   CONTINUE SHOPPING   ↓   ↓   ↓   ↓   ↓   ↓   ↓   ↓   ↓   ↓   ↓   ↓   ↓   ↓   ↓   ↓   ↓   ↓   ↓   ↓   ↓   ↓   ↓   ↓   ↓   ↓   ↓   ↓   ↓   ↓   ↓   ↓   ↓   ↓   ↓   ↓   ↓   ↓   ↓   ↓   ↓   ↓   ↓   ↓   ↓   ↓   ↓   ↓   ↓   ↓   ↓   ↓   ↓   ↓   ↓   ↓   ↓   ↓   ↓   ↓   ↓   ↓   ↓   ↓   ↓   ↓   ↓   ↓   ↓   ↓   ↓   ↓   ↓   ↓   ↓   ↓   ↓   ↓   ↓   ↓   ↓   ↓   ↓   ↓ |
| HTEM THREE<br>PHARMACOLO<br>APPROACH<br>PHAMACOLOGY<br>FRABBUS<br>FRABBUS<br>FRABBUS | DGY FOR NURSES A PATHOPHYSIOLOGIC<br>CONDITION: NEW<br>ISBN: 9780135218334<br>NUR PHR 3101 SPRING 2023<br>PATHOPHARMACOLOGY1                                                                                                    | \$126.02<br>1 V                                                                                                    |

Enter your Shipping Address (your residence) - Click Continue

#### SECURE CHECKOUT I 1. Shipping Address CART Shipping Previous Address Concise Guide to APA Style ISBN: 9781433832734 8550 Magellan Pkwy Ste 1100, Richmond, VA, USA ~ \* required fields Spring 2023 NUR NUR 3118 Mental Health & Mental Illness Nursing NEW In Stock Semester: Course: Full Name\* Amy Pozza Condition: Availability: Quantity: Price: Address Line 1\* 8550 Magellan Pkwy Ste 1100 1 <u>Remove</u> \$33.95 Address Line 2 dia 6 Essentials of Psychiatric Mental City\* Richmond Health Nursing (w/ DavisEdge Access Code) ISBN: 9780803676787 Spring 2023 State/Province\* Virginia ~ Semest Zip/Postal Code\* 23227-1155 ltems in Cart: Subtotal: Sales Tax: Country\* United States of America ~ \$399.57 TBD Phone Number\* 8048733511 Continue 2. Shipping Method 3. Payment Method 4. Review

### Choose Standard Shipping – Click Continue

| 1. Shipping Address                           |                                                          | Edit                                                                                                    | CART                        |                                                    |
|-----------------------------------------------|----------------------------------------------------------|----------------------------------------------------------------------------------------------------|-----------------------------|----------------------------------------------------|
| 2. Shipping Method                            |                                                          |                                                                                                    | antica.                     | Concise Guide to APA Style<br>ISBN: 9781433832734  |
| CHOOSE SHIPPING METHOD                        |                                                          |                                                                                                    | 1.00                        |                                                    |
| • Standard                                    | 3-6 Business Days                                        | FREE                                                                                                    | Semester:<br>Course:        | Spring 2023<br>NUR NUR 3118 Mental Health & Mental |
| C Expedited                                   | 2-3 Business Days                                        | \$19.00                                                                                                    |                             | Illness Nursing                                    |
| O Two Day                                     | 2 Business Days                                          | \$43.96                                                                                                    | Condition:<br>Availability: | NEW<br>In Stock                                    |
| One Day                                       | 1 Business Day                                           | \$63.96                                                                                                    | Quantity:<br>Price:         | 1 <u>Remove</u><br>\$33.95                         |
| Orders placed after 11AM EST will not be proc | essed until the next business day.                       |                                                                                                    | 1100                        | Essentials of Psychiatric Mental                   |
| to UPS Deliveries on weekends                 |                                                          |                                                                                                    | And And                     | Health Nursing (w/ DavisEdge                       |
| II/AK/PR/VI/Guam - shipments via Economy Sh   | Ipping (Regular USPS) can take up to 4 weeks. UPS One or | Two Day is available for physical addresses but                                                                                                    | 40 K *1                     | Access Code)                                       |
| not PO Boxes.                                 |                                                          |                                                                                                    | Semester:                   | Spring 2023                                        |
|                                               |                                                          | (Constant of the local of the local of the l | Items in Ca                 | art:                                               |
|                                               |                                                          | Continue                                                                                                    | Subtotal:                   | \$399                                              |

Payment Method – Click in "Financial Aid – Book Vouchers" to invoice your school (BSMCON, SCHS & SOMI). Your school will then include a Book Charge on your Registration Bill for the amount of Books you purchased (i.e., \$399.57). NOTE: By clicking on "Financial Aid – Book Vouchers" the student acknowledges financial responsibility for any amount purchased and will make payment, or have adequate financial aid scheduled, to cover such charges in accordance with school deadlines.

Each student has been provided a generic amount of "Funds Available". If you exceed this amount, contact the Finance department at <u>bsr-confinancial@bshsi.org</u> to request additional funding.

| 1. Shipping Address                                                                   | Edit CART                                                                                                    |                |
|---------------------------------------------------------------------------------------|----------------------------------------------------------------------------------------------------|----------------|
| 2. Shipping Method                                                                    | Edit Concise Guide to APA Style                                                                                                |                |
| 3. Payment Method                                                                     |                                                                                                    |                |
| elect available credit(s) to apply to your order:                                     | semester: Spring 2023<br>Course: NUR NUR 3118 Mental Health & Men<br>Illiness Nursing                                          | al             |
| Available An Hu                                                                       | Condition: NEW<br>Availability: In Stock<br>Quantity: 1 <u>Remove</u><br>Price: \$33.95                                        |                |
| Book Vouchers Available ift Card Number Security PIN (f no security pin, leave blank) | Essentials of Psychiatric Ment<br>Health Nursing (w/ DavisEdge<br>Access Code)<br>ISBN: 6706003676787<br>Semester: Spring 2023 | al             |
| pply                                                                                  | Items in Cart:<br>Subtotal:<br>Sales Tax:                                                                                      | 399.5<br>\$0.0 |
| romo Code                                                                             | Shipping:<br>Financial Aid: (-S                                                                                                | FRE8           |
|                                                                                       | Total:                                                                                                    | \$0.0          |

### SECURE CHECKOUT

After you have carefully reviewed your order, click "Place Order"

|                                                           |                                              | Memorial Colleg                              | COURS<br>le of Nursing                                                   |                                                            |                                                          |
|-----------------------------------------------------------|----------------------------------------------|----------------------------------------------|--------------------------------------------------------------------------|------------------------------------------------------------|----------------------------------------------------------|
| Textbooks ∨                                               | Search                                       |                                              |                                                                          | 9                                                          | ) Cart (4)                                               |
| SECURE CHECK                                              | OUT                                          |                                              |                                                                          |                                                            |                                                          |
| 1. Shipping Address                                       | 5                                            |                                              | Edit                                                                     | 1                                                          |                                                          |
| Amy Pozza<br>8550 Magellan Pkwy S<br>Richmond, VA 23227-1 | ite 1100                                     | amy_pozza@bshsi.org<br>8048733511            |                                                                          | Concise Guid<br>ISBN: 97814338                             | e to APA Style 🌰                                         |
| 2. Shipping Method                                        |                                              |                                              | Edit Course:                                                             | er: Spring 2023<br>NUR NUR 3118 I<br>illness Nursing       | vfental Health & Mental                                  |
| Standard - 3-6 Business                                   | Days - FREE!                                 |                                              | Conditio<br>Availabi<br>Quantity<br>Price:                               | on: NEW<br>lity: In Stock<br>y: 1 <u>Remove</u><br>\$33.95 |                                                          |
| 3. Payment Method                                         |                                              |                                              | Edit                                                                     | Essentials of                                              | Psychiatric Mental                                       |
| Customer Credit                                           |                                              |                                              | 200                                                                      | Health Nursi<br>Access Code)<br>ISBN: 97808036             | ng (w/ DavisEdge<br>76787                                |
| 4. Review                                                 |                                              |                                              | Semeste                                                                  | er: Spring 2023                                            |                                                          |
| Please review all of the i<br>to the eCampus.com Ter      | nformation on this pag<br>ms and Conditions. | e to make sure it is correct. By placing you | order, you agree Subto<br>Sales<br>Shippi<br>Place Order Finant<br>Total | in Cart:<br>tal:<br>Tax:<br>ing:<br>cial Aid:<br>I•        | 4<br>\$399.57<br>\$0.00<br>FREE<br>-(\$399.57)<br>\$0.00 |
|                                                           |                                              |                                              | lota                                                                     | 6                                                          | ⇒0.00                                                    |

You will receive a message that your order is complete.

|                      |        | Memorial Col                                                                                                    | Secours<br>lege of Nursing                                                   |   |            |
|----------------------|--------|----------------------------------------------------------------------------------------------------|------------------------------------------------------------------------------|---|------------|
| Textbooks $\backsim$ | Search |                                                                                                    |                                                                              | 9 | ) Cart (0) |
|                      |        | Content you for you<br>Order Number: 22114687<br>A copy of your order has been sent to<br>You will be notified of your shipping in<br>has been shipped.<br>Still holding or<br>to used books<br>Sell them onlin<br>for cash!<br>DELL MYBOOKS | r order!<br>any_pozza@bohol.org.<br>formation wa email when your order       |   |            |
|                      |        |                                                                                                    | K                                                                            |   |            |
|                      |        | PRINT YOUR ORDER<br>You can always access your orders<br>by signing into your account.                                                                                                    | HELP DESK<br>Have questions about your order?<br><u>Visit our Help Desk.</u> |   |            |

Please allow 3-5 business days for the Bursar to include Book Charges on your Registration Bill. Shipping will typically take 2-3 days.